## راهنمای نصب در دستگاه های دارای سیستم عامل ios :

1- در صورتی که پس از نصب نرم افزار بر روی دستگاه خود و در هنگام راه اندازی با پیغام زیر روبرو شدید مراحل زیر را گام به گام اجرا نموده تا مشکل اجرای برنامه برطرف گردد.

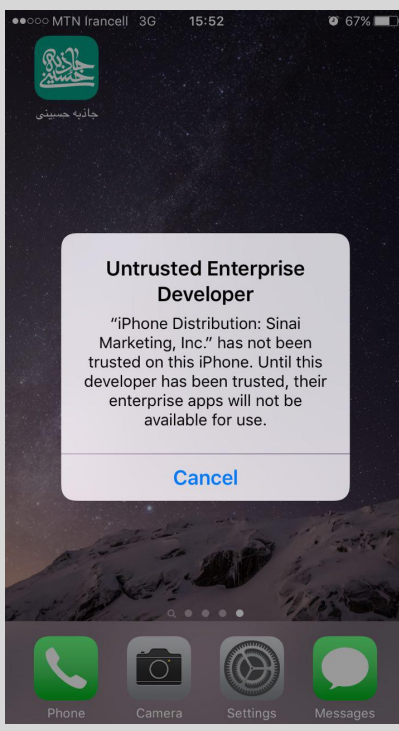

2- در مرحله نخست میبایست در بخش setting گزینه General گزینه Profile وارد شوید .

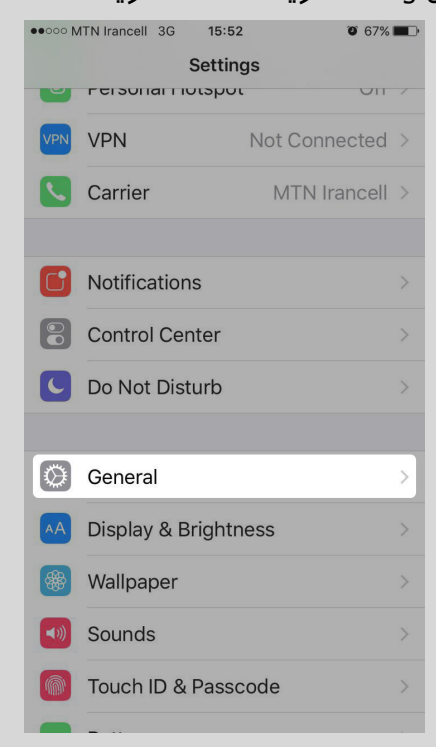

| ••••• MTN Irancell 3G 15:52 | 2 0 67%       |   |
|-----------------------------|---------------|---|
| Settings Gener              | ral           |   |
| Restrictions                | Off           | > |
|                             |               |   |
| Date & Time                 |               | > |
| Keyboard                    |               | > |
| Language & Region           |               |   |
|                             |               |   |
| iTunes Wi-Fi Sync           |               | > |
| VPN                         | Not Connected | > |
| Profile                     |               | × |
|                             |               |   |
| Regulatory                  |               | > |
|                             |               |   |
| Reset                       |               | > |
|                             |               |   |

3- در این مرحله میبایست همانند تصویر زیر پروفایلی به نام Sinai marketing مشاهده نمایید.

| ••••• MTN In    | ancell 30 | 3 15:53        | O 67% 🔳 🖻 |
|-----------------|-----------|----------------|-----------|
| <b>〈</b> Genera | Ľ         | Profile        |           |
|                 |           |                |           |
| ENTERPRI        | SE APP    |                |           |
| -               |           |                |           |
| Si              | inai Ma   | arketing, Inc. | >         |
|                 |           |                |           |
|                 |           |                |           |
|                 |           |                |           |
|                 |           |                |           |
|                 |           |                |           |
|                 |           |                |           |
|                 |           |                |           |
|                 |           |                |           |
|                 |           |                |           |
|                 |           |                |           |
|                 |           |                |           |
|                 |           |                |           |
|                 |           |                |           |
|                 |           |                |           |
|                 |           |                |           |
|                 |           |                |           |
|                 |           |                |           |
|                 |           |                |           |
|                 |           |                |           |
|                 |           |                |           |

4- بر روی این پروفایل کلیک نموده تا وارد تنظیمات مربوط به آن شوید 5- در این بخش میبایست بر روی گزینه Sinai Marketing, Inc° کلیک نمایید .

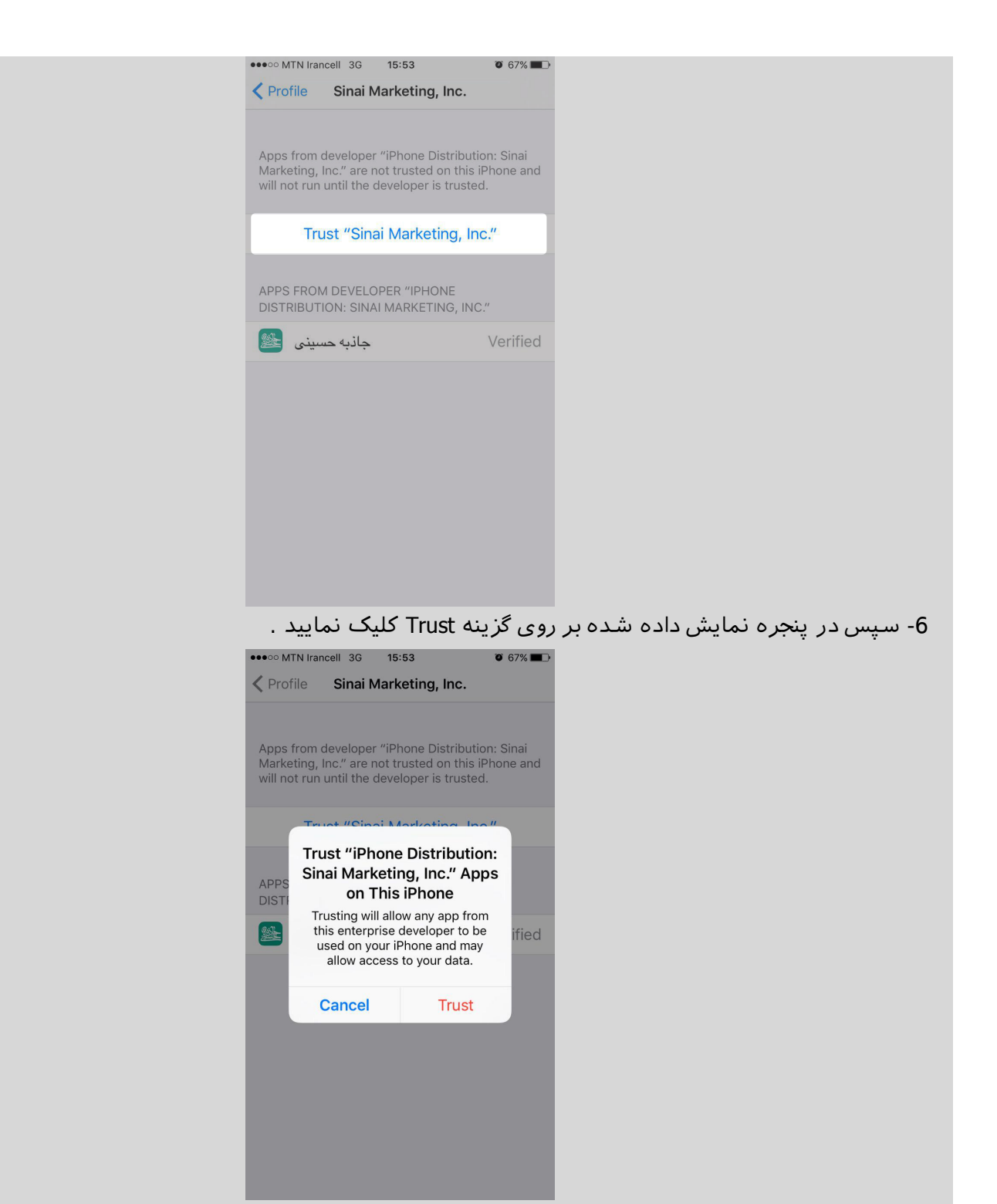

7- در صورتی که مراحل فوق را درست انجام داده باشید میبایست تنظیمات پروفایل همانند تصویر زیر باشد .

|          | ••••• MTN Irancell 3G 15:53 ♥ 67% ■                                                                                                    |
|----------|----------------------------------------------------------------------------------------------------|
|          | Profile Sinai Marketing, Inc.                                                                                                    |
|          | Apps from developer "iPhone Distribution: Sinai<br>Marketing, Inc." are trusted on this iPhone and will<br>be trusted until all apps from the developer are<br>deleted. |
|          | Delete App                                                                                                    |
|          | APPS FROM DEVELOPER "IPHONE<br>DISTRIBUTION: SINAI MARKETING, INC."                                                                                                    |
|          | ک جانبه حسینی Verified                                                                                                    |
|          |                                                                                                    |
| نمایید . | 8- تنظیمات با موفقیت انجام شد و هم اکنون میتوانید از نرم افزار استفاده                                                                                                  |